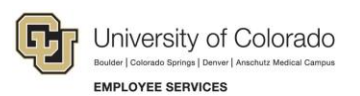

# Human Capital Management: Step-by-Step Guide

### **Entering Separations**

This guide describes the process for entering a separation using an ePAR Non-Pay Action.

#### Contents

| Entering Separations                | 1 |
|-------------------------------------|---|
| Before You Begin                    | 1 |
| Beginning the Transaction           | 2 |
| Step 1: Employee Selection          | 2 |
| Step 2: Action/Reason               | 3 |
| Step 3: ePAR Terminate Confirmation | 3 |
| Step 4: Submit                      | 4 |

#### Before You Begin

#### Navigation tips:

#### HCM Community Users

Procedures in this guide begin from the HCM Community Users dashboard:

- 1. From the portal, click the **HCM** tile. The Employee Self Service dashboard appears.
- 2. Click Employee Self Service.
- 3. Click **HCM Community Users** to display the dashboard.

The NavBar displays options for accessing other systems. Through the NavBar, you can select CU Resources to access systems on the portal.

The magnifying glass is called a look up and displays search results for you to select valid field values.

The book and checkmark lets you spell check text boxes.

The down arrow lets you hide, or collapse, sections you do not want to view.

Click the rrow to expand the section.

### **Beginning the Transaction**

To terminate an employee:

- 1. From the HCM Community Users dashboard, click the Non-Pay Actions tile.
- 2. Under ePAR Separation, click Add.

| Smart eP                                    | AR Non-Pay Actions                                                                                                    |                                                                                                    |
|---------------------------------------------|----------------------------------------------------------------------------------------------------|----------------------------------------------------------------------------------------------------|
| <ul> <li>✓</li> <li>▲</li> <li>▲</li> </ul> | ePAR Job Change<br>Make changes to non-pay related fields<br>Add Modify<br>Inquiry<br>ePAR Group Termination<br>ePAR Employee Group Termination<br>Add Modify<br>Inquiry<br>ePAR Separation<br>Retire or Terminate an Employee<br>Add Modify<br>Inquiry | ePAR Group Change<br>ePAR Employee Group Change<br>Add Modify<br>Inquiry<br>ePAR Leave<br>Leave of Absence, Paid Leave or Return from Leave<br>Add Modify<br>Inquiry |

# Step 1: Employee Selection

1. Under Search Criteria, type the Employee ID or name and click Search.

| Collaborate Attach Process              |                  |                    |                     |
|-----------------------------------------|------------------|--------------------|---------------------|
| Create ePAR Separation Requi            | est              |                    |                     |
| Step 1 of 3: ePAR - Employee Sele       | ection           |                    |                     |
| <ul> <li>Transaction Details</li> </ul> |                  |                    |                     |
| PAR Action: Termination                 | Action:          | Document ID:       | ePAR Separation     |
| Request ID: NEXT                        | Reason Code:     | Document Instance: | <u>0</u>            |
| ePAR Status: Initial                    | Effective Date:  | Document Status:   | Initial / Add Entry |
|                                         | Effective Seq: 0 |                    |                     |
| Search Criteria                         |                  |                    |                     |
| Empl ID:                                |                  |                    |                     |
| First Name:                             |                  |                    |                     |
| Last Name:                              |                  |                    |                     |
| Department:                             |                  |                    |                     |
| Position Number:                        |                  |                    |                     |
| Search Clear                            |                  |                    |                     |
|                                         |                  |                    |                     |

2. Select the checkbox that appears next to the employee record and click Next.

| Se | arch Result | s          |           |             |                 |                               |            |                                  |          | 🔄 🛛 First 🕚 1 of 1 🕑 Last  |
|----|-------------|------------|-----------|-------------|-----------------|-------------------------------|------------|----------------------------------|----------|----------------------------|
|    | Empl ID     | First Name | Last Name | Empl Record | Position Number | Description                   | Department | Description                      | Job Code | Description                |
| •  |             |            |           |             |                 | Professional Research<br>Asst | 10080      | Coop Inst Res/Envrm<br>Sci - Dir | 1310     | Professional Research Asst |
|    |             |            |           |             |                 | (                             | Next       |                                  |          |                            |

### Step 2: Action/Reason

- 1. Complete the required fields marked by an asterisk (\*). Termination is displayed as the default Action.
- 2. From the Reason list box, select a reason code and type any comments.

| Collaborate Attach Process | <del>,</del>    |                                                                                                    |                         |                     |
|----------------------------|-----------------|----------------------------------------------------------------------------------------------------|-------------------------|---------------------|
|                            |                 |                                                                                                    |                         |                     |
| Create ePAR Separa         | ation Request   |                                                                                                    |                         |                     |
|                            |                 |                                                                                                    |                         |                     |
| Step 2 of 3: ePAR - A      | ction/Reason    |                                                                                                    |                         |                     |
| Iransaction Details        |                 |                                                                                                    |                         |                     |
| PAR Action: Termination    | Action:         | Termination                                                                                                    | Document ID:            | ePAR Separation     |
| Request ID: NEXT           | Reason Code:    |                                                                                                    | Document Instance:      | 0                   |
| ePAR Status: Initial       | Effective Date: | 09/01/2015                                                                                                    | Document Status:        | Initial / Add Entry |
|                            | Effective Seq:  | 0                                                                                                    |                         |                     |
| Employee Details           |                 |                                                                                                    |                         |                     |
| Name:                      | Empl ID:        |                                                                                                    | Empl Rcd:               | 0                   |
| Profile Type:              | Profile ID:     |                                                                                                    | Last Personnel Action:  |                     |
|                            |                 |                                                                                                    | Last Transaction Date:  |                     |
| Action/Reason Selection    | ion             |                                                                                                    |                         |                     |
| *Action:                   | Termination N   | <ul> <li>Image: A start of the start of the start of</li></ul> | *Reason:                | ✓                   |
| Old Effective Date:        | 07/01/2015      |                                                                                                    | Old Effective Sequence: | 0                   |
| *Effective Date:           | 31              |                                                                                                    | Effective Sequence:     | 0 Fiscal Year:      |
| Comments:                  |                 |                                                                                                    |                         |                     |
|                            |                 |                                                                                                    |                         |                     |
|                            |                 |                                                                                                    |                         |                     |
| L                          |                 |                                                                                                    |                         |                     |
|                            |                 |                                                                                                    | Previous Next           |                     |
|                            |                 |                                                                                                    |                         |                     |

3. Click Next.

### **Step 3: ePAR Terminate Confirmation**

1. Add any further comments, select the Certification box and click Confirm.

| Seve Collaborate Atta | paration Request                        |                            |           |                 | 8    |
|-----------------------|-----------------------------------------|----------------------------|-----------|-----------------|------|
|                       |                                         |                            |           |                 | Help |
| Entered By:           | Entered On:                             | Document Status            | Finitial  |                 |      |
| Updated By:           | Updated On:                             | Sub Status:                | Add Entry | Additional Info |      |
| Comments:             |                                         |                            |           |                 |      |
|                       |                                         |                            |           |                 |      |
| Confirm               | rmation provided is complete and accura | ate to the best of my know | wledge    |                 |      |
|                       |                                         |                            | Previous  |                 |      |

2. When you receive the message with your ePAR Termination number, click **OK**.

| ePAR TER0000096 has been saved and must be submitted to complete the request |
|------------------------------------------------------------------------------|
| Click OK to return to the transaction                                        |
| ОК                                                                           |
|                                                                              |

# Step 4: Submit

- 1. Click Submit. Submit
- 2. Click OK.

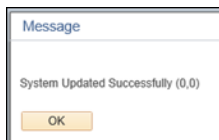

3. Click OK to return to your transaction page. It will be in Display Only mode.

|              | l |
|--------------|---|
| $\checkmark$ |   |
| OK           |   |
|              |   |

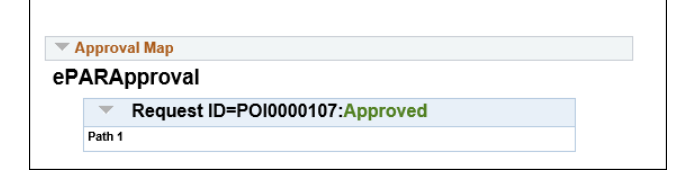